## MACROS Chapter 7 Pages 7-22 through 7-24

## **CREATE A MACRO:**

- 1. Tools ~ Macro ~ Record New Macro
- 2. Macro Name (spaces & punctuation not used)
- **3.** Description Box (type in appropriate description for Macro)
- 4. Select OK to begin recording steps. (pointer changes to a "cassette")
- 5. Stop Recording Click "stop recording" icon on Macro toolbar
- 6. Close document WITHOUT saving DO NOT SAVE!

## RUN A MACRO:

- **1.** Tools ~ Macro ~ Macros
- 2. Select "Macro file needed" from the Macro name list
- 3. Select run

## EXERCISE:

**1.** Using a Macro, **create our classroom footer** that you can use on your BCIS papers.

| Your Name                                               | Exercise | <b>Date</b><br>(choose insert date from footer toolbar) |
|---------------------------------------------------------|----------|---------------------------------------------------------|
| <ol> <li>Name your Macro:<br/>YourNameFooter</li> </ol> |          |                                                         |

- 3. Record your Footer Macro
- 4. Close the document **REMEMBER..DO NOT SAVE**

When you are through – open a blank document and I will grade your footer macro from your computer....have it ready to run when I come by to grade. Practice it first – you get ONE CHANCE to get it right!